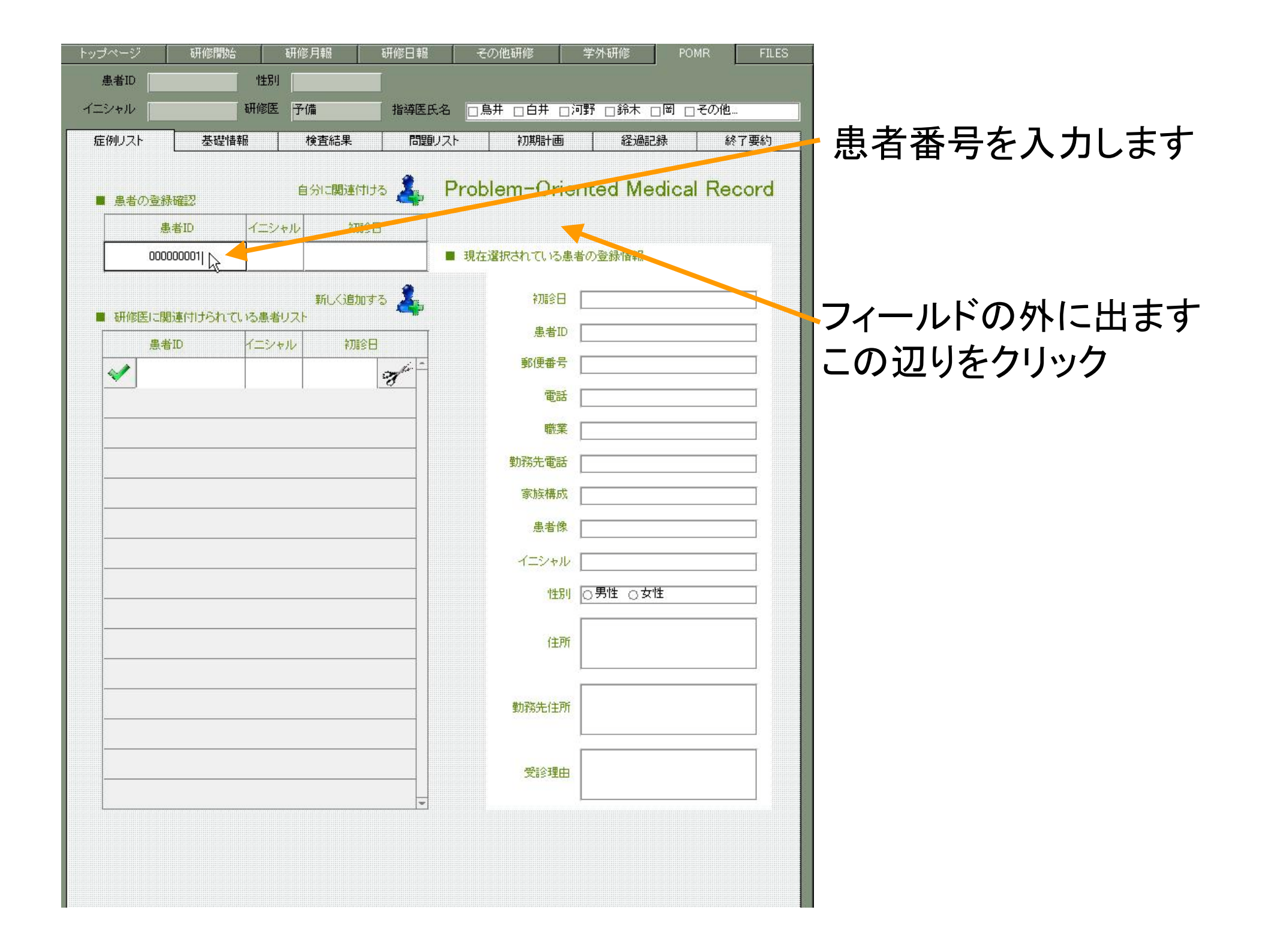

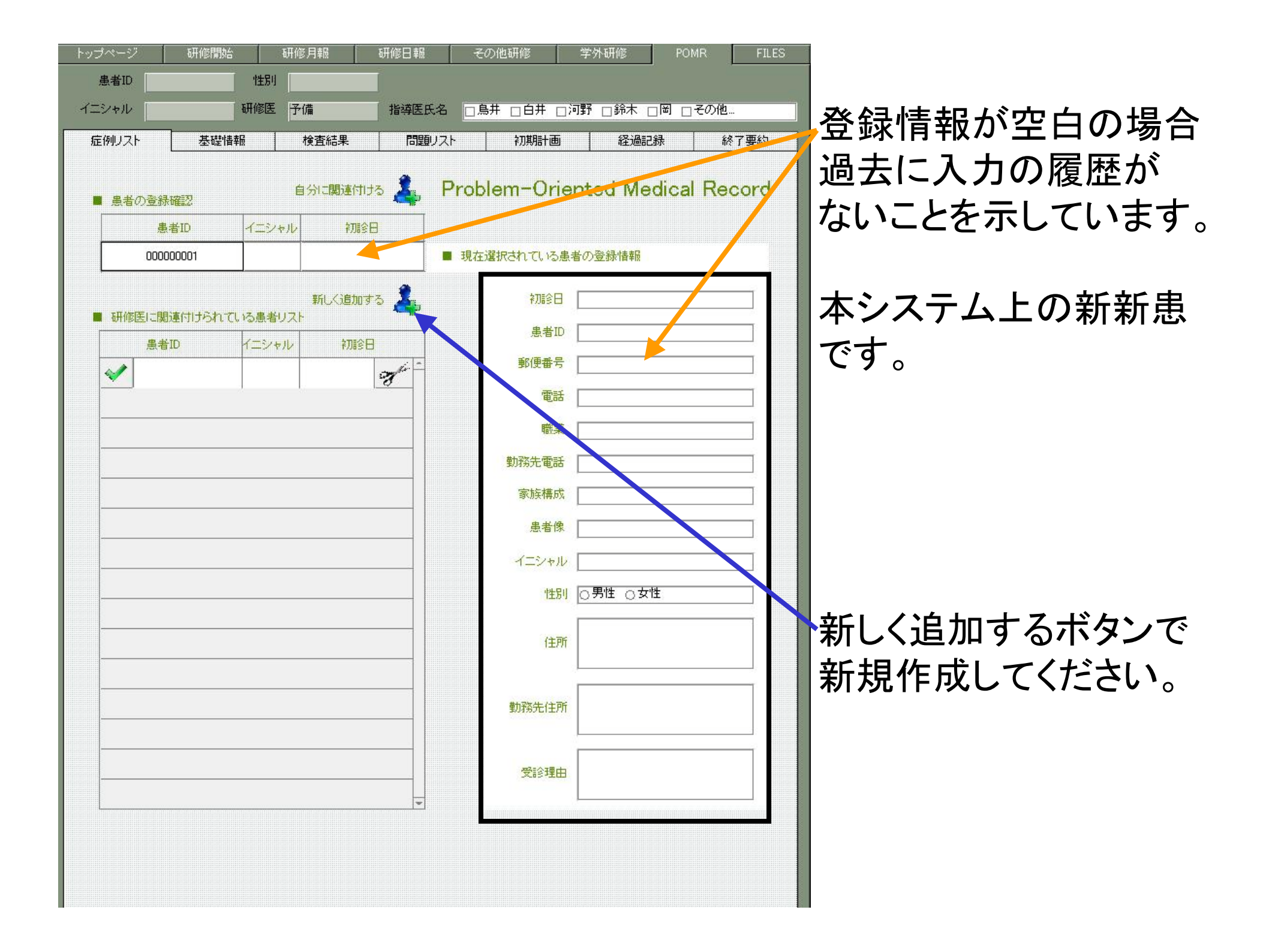

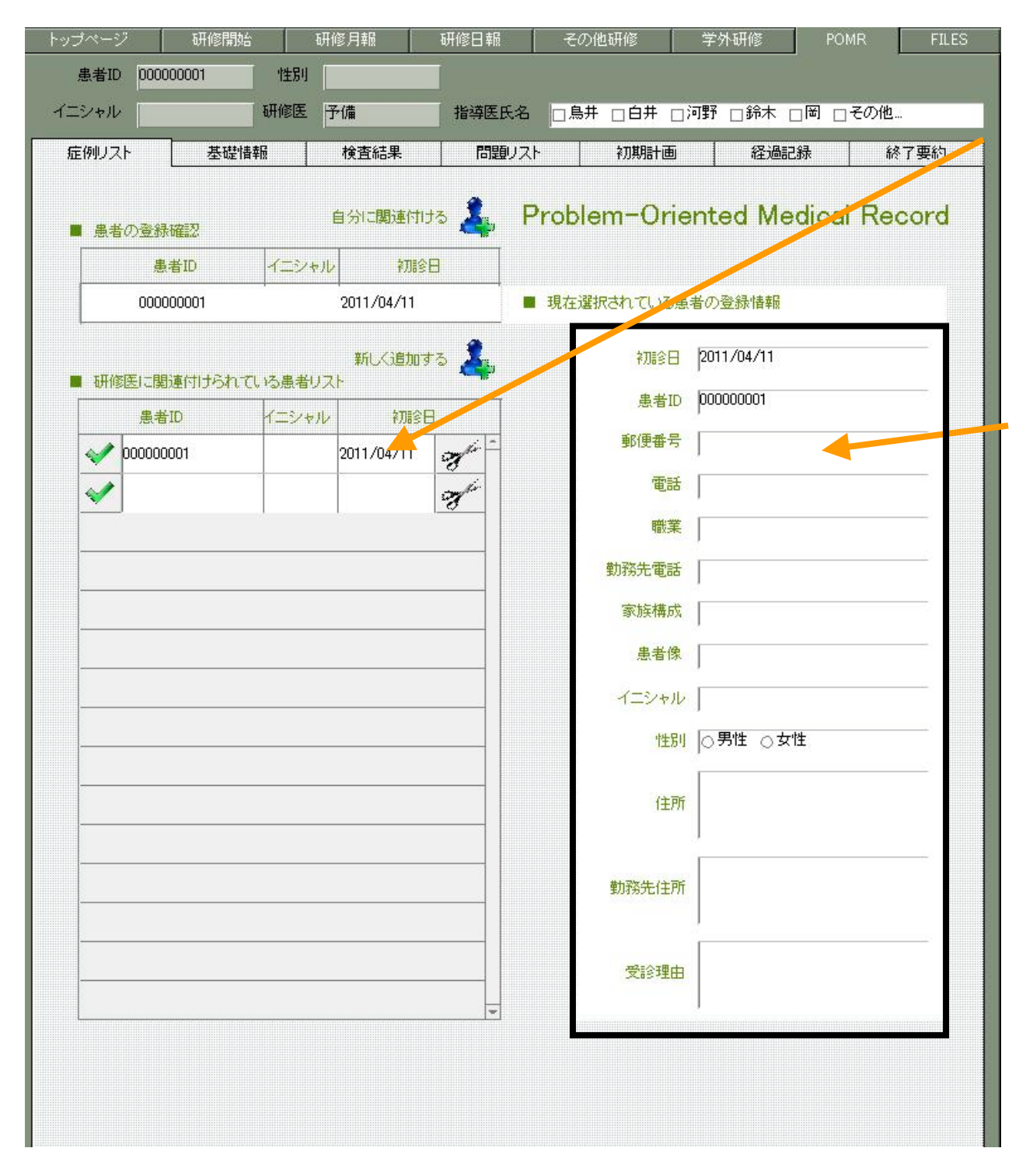

新しく追加すると自分の 担当患者リストに、新規 に追加されて、

枠内の 情報を編集できるように なります。

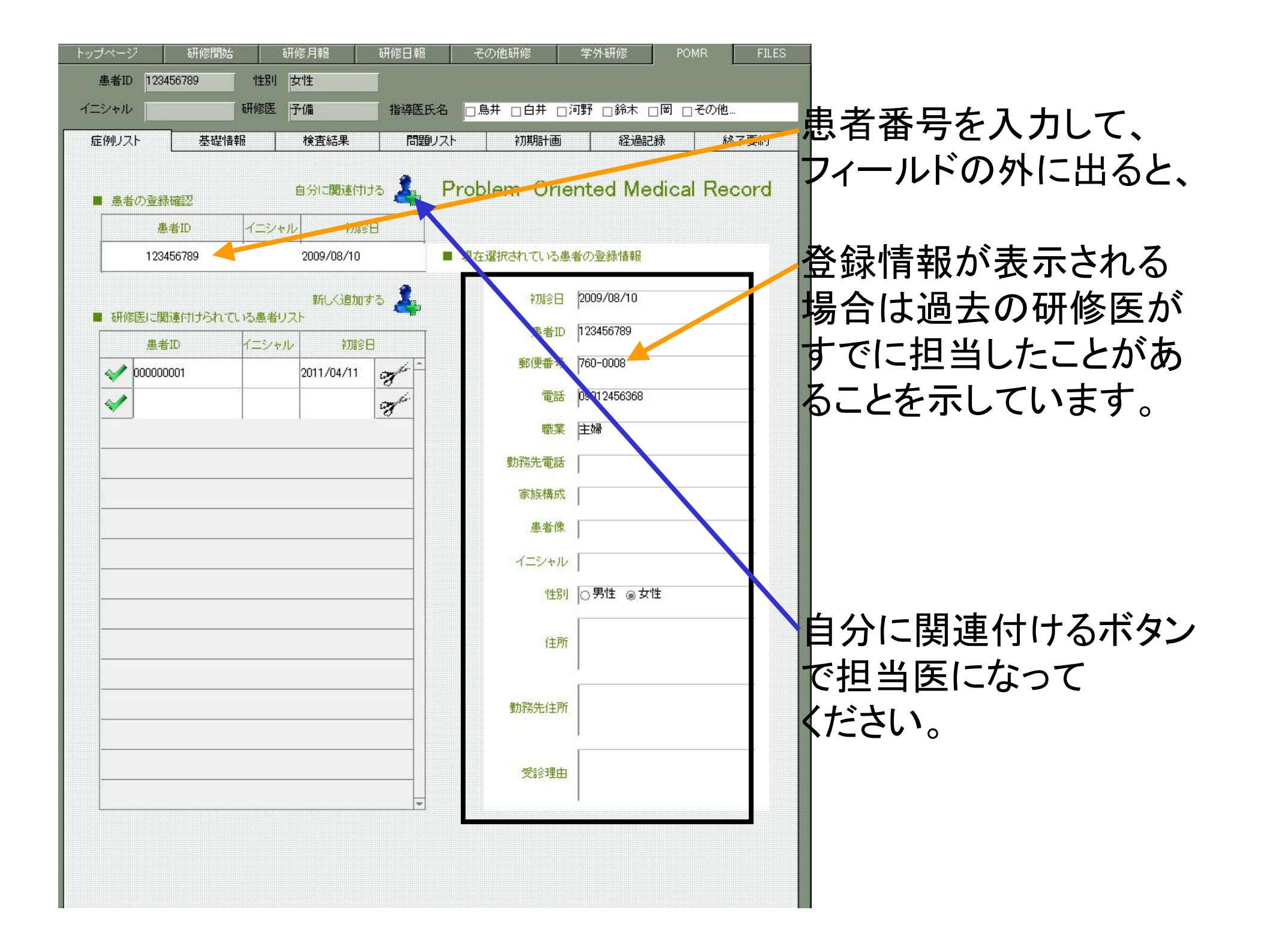

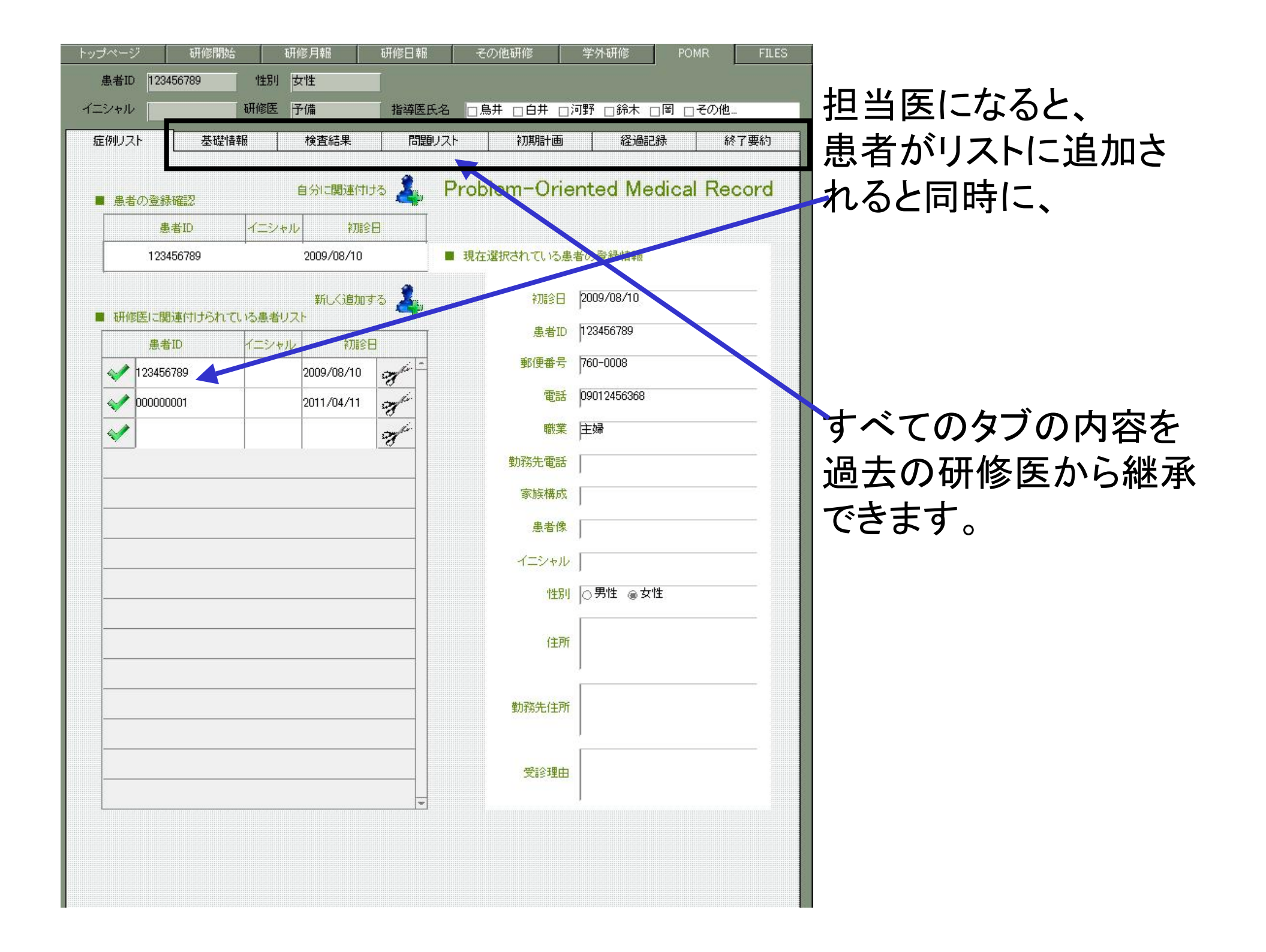

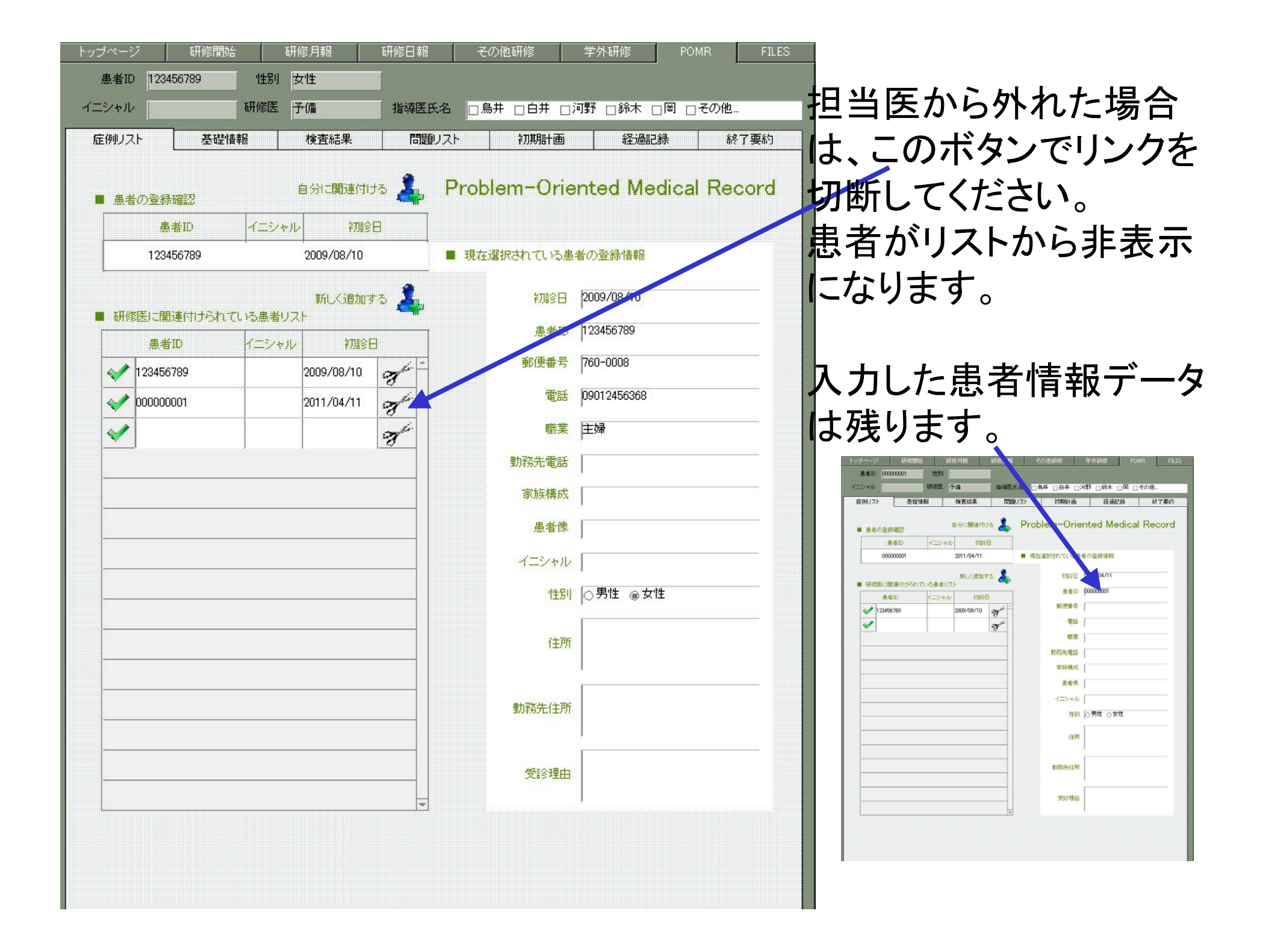